## Netzwerkordner als Laufwerk einbinden (Windows XP)

•

Ein Netzlaufwerk ist ein für einen bestimmten Benutzerkreis freigegebener Ordner auf einem Server.

- Ausführen ? × Geben Sie den Namen eines Programms, Ordners, Windows Explorer aufrufen Dokuments oder einer Internetressource an. (Start --> Ausführen. Öffnen: explorer.exe --> OK) Öffnen: explorer.exe -OK Abbrechen Durchsuchen... 😂 Eigene Dateien Datei Bearbeiten Ansicht Favoriten Extras ? 🕝 Zurück - 🕥 - 🏂 Su Netzlau aus dem Menü "Extras" den Untermenüpunkt Synchronisieren.. Adresse 🔂 Eigene Dateien 👻 🛐 Wechseln zu "Netzlaufwerk verbinden..." auswählen Ordneroptionen. Ordner x Ge Eigene Bilder 🞯 Desktop Dateiordne 10.3 Dateiordner 31. 🖃 📋 Eigene Dateien 📴 Eigene Datenqueller 📑 Eigene Bilder Eigene eBooks Dateiordner 10.3 Eigene Musik Dateiordner 02.0 🔄 Eigene Datenguellen 🚞 Eigene eBooks 🛃 Eigene Musik 🛉 desktop.ini 1 KB Konfigurations 02. 3 Arbeitsplatz Setzwerkumgebung Đ Papierkorb Netzlaufwerk verbinden Windows ermöglicht Ihnen, die Verbindung mit einem Im Dialogfenster "Netzlaufwerk verbinden" ist im freigegebenen Netzwerkordner herzustellen. Durch Zuweisen eines Laufwerkbuchstabens an die Verbindung können Sie über "Arbeitsplatz" auf den Ordner zugreifen. Auswahlfeld "Laufwerk:" ein beliebiger Laufwerksbuchstabe auszuwählen Bestimmen Sie den Laufwerkbuchstaben für die Verbindung und den Ordner, mit dem die Verbindung hergestellt soll: Im Feld "Ordner:" ist der Freigabename des Netzwerk-Laufwerk Z: Ordners einzugeben. Ordner:) Durchsuchen... Beispiel: \\Server\Freigabe 😡 /erbindung bei <u>Anmeldung wiederher</u>stellen Verbindung unter anderem Benutzernamen Perstellen Onlinespeicherplatz anfordern oder mit einem Netzwerkserver verbinden < zurück Fertig stellen Abbrechen Im dritten Schritt muss der blau markierte Text "anderem Verbinden als... × Benutzernamen" ausgewählt werden. Standardmäßig werden Sie Verbindungen zum Netzwerkordner als nherstellen. Geben Sie einen Benutzernamen und ein Kennwort unten ein, wenn Sie die Verbindung unter einem anderen Benutzernamen herstellen möchten. Es erscheint die Dialogbox "Verbinden als...". Dort sind der Benutzername und das Passwort (mit dem Benutzername: Los Durchsuchen. Sie sich im Falkenbrunnen am Arbeitsplatz anmelden ennwort: würden) einzugeben. OK Abbrechen
- Es erscheint erneut die Dialogbox "Netzlaufwerk verbinden". Hier werden die getroffenen Einstellungen mit "Fertig stellen" übernommen. Der verbundene Netzwerkordner erscheint nun im Windows Explorer und kann wie ein gewöhnliches Laufwerk verwendet werden. Darin sehen Sie alle Verzeichnisse, für die Sie Zugriffsrechte haben.